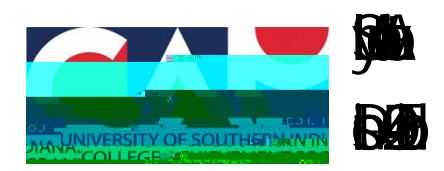

Eyzegijansa tehtapilatijancoso

# 

## jägeli Bibliots 16

- a. If the hip of dig CAP a pairposis in the transmission of the transmission of the tr
- b. Ifyd ddillac ddilladillydd Ybed ddillydd

## 

abipagintanca pav

### - Enter Vour Vorifigation Contains Do not use your browser's back button during the accc ount ms activation process. If you have any questions or proble A verification co de has been sent to your in This way and the second second second second second second second second second second second second second a code po our proen a l'has-lahasten mes (1981) e 100 105 00 100 00 Continue Yokey doilgatSI i hereitaay B)/ Falcap gdsad plyb el a USI tarsitotop C**ENCCENDE** Besseen ad posivia education as a clacting a Requirements for Changing Your Password Your new besevered runsi berei kessi 8-eberedieta lenn. English uppercase characters (A - Z) English lowercase characters (a - z) · Your new password cannot include your first name, last name, or account name · Your new password cannot be a password you used recently Create and confirm your USI password below. Password **Confirm Password** Create Password

#### 

Cabctal IT Haples at 49

oor enhat

The THe Discondray Fiday for: 30 a.m.4: 30 pm Collien

NobstFERPA (feella startpettel cabiled so alteleichtig: AP tele